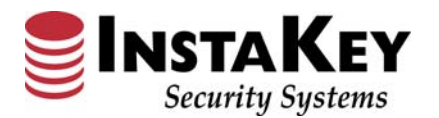

Instructions

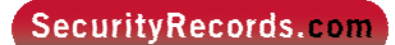

## **Location Hierarchy**

| SecurityRecords.com                                                                                                    | Customer:                |                          |             |                |                 |            |
|----------------------------------------------------------------------------------------------------|--------------------------|--------------------------|-------------|----------------|-----------------|------------|
| William Garrett <u>Logout</u>                                                                                                    | Demo - Chain Store       |                          | ~           |                |                 |            |
| Users Locations Doors                                                                                                    | Keys                     | Orders                   | Reports     | Systems        | Admin           | A          |
| Location Hierarchy  Locations Doors Users  Search: (Locations & Doors)                                                                                                    | Door Detail              |                          |             |                |                 |            |
| Find                                                                                                    | Door Name: D10: C        | Customer Entrance        |             |                |                 |            |
| • •                                                                                                    | Headquarters: <u>CH</u>  | AIN STORE D10 - Te       | st View Hie | erarchy        |                 |            |
| Save Undo Refresh                                                                                                    | Address: 1               | 1234 Main St             | Phone:      |                |                 |            |
| - CHAIN STORE - Department Stores (CS - CHAIN STORE 1485 - Anywhere CO - CHAIN STORE 1485 - Anywhere CO | City: C<br>State: V      | Dyckesville<br>Visconsin | Primary Co  | ntact:         |                 |            |
| CHAIN STORE D10 - Test                                                                                                    | Zip: 5                   | 54217                    |             |                |                 |            |
| D10: Customer Entrance                                                                                                    | Notes:                   |                          |             |                |                 | 7          |
| D10: Receiving Dock Door                                                                                                    |                          |                          |             |                |                 | Save Notes |
| G <sup>™</sup> CSD - Region D001                                                                                                    | System: Chain Store      | CSD 5X5 MK (D04)         | Sav         | e Door System  |                 |            |
| Chain Store Dept D02 - Los Ang<br>                                                                                                    | Edit Door Detail >       | D10: Customer Entr       | ance        | Save Door Name | Delete Door     |            |
|                                                                                                    | Assign Door Headqu       | uarters                  |             |                |                 |            |
| ····· Chain Store Dept D08 - Los Ang                                                                                                    | Door Inventory           |                          |             |                |                 |            |
| Chain Store Dept D09 - Santa M<br>Chain Store Dept D10 - Burbank                                                                                                    | Cylinders: 2 (2 Active)  | Cylinder / Key           | Report Ke   | y Level Status |                 |            |
| CHAIN STORE - Outlets                                                                                                    | Add Keys / Cylinde       | rs Cylinder Inform       | nation      | ReKey          | Service Request |            |
| egion 01                                                                                                    | Added: May 10 2011 9:48/ | AM by Ryan Carter        |             |                |                 |            |
| District - 003                                                                                                    |                          |                          |             |                |                 |            |
|                                                                                                    |                          |                          |             |                |                 |            |

## **Glossary Definition:**

The **Location Hierarchy** displays an expandable listing reflecting the Locations hierarchical parent structure. This organizational information visually displays doors to floors/departments to buildings; or doors to stores, to districts and regions.

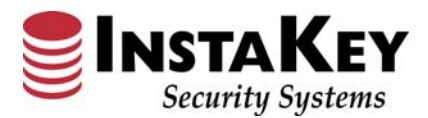

Instructions

Procedure:

- **Step 1:** Click on the *Locations* tab and select *Locations Hierarchy*.
- **Step 2:** Once open, click on the expand button ∃ and select down to the location or door you are looking for. Or, you can input the name in the **Search** field and click **Find** to locate it.
  - **NOTE:** The **Location Hierarchy** can be expanded all the way down to the door level

| SecurityRe                           | cords.com                              | Cur        | stomer:         |        | 10       | Y2.                       | 0.Help                    |                        | NSTAKEY                                |
|--------------------------------------|----------------------------------------|------------|-----------------|--------|----------|---------------------------|---------------------------|------------------------|----------------------------------------|
| Scott Crul                           | Logout                                 | De         | mo + Chain Stor | e      | US Pater | nta: 7.120.935   7.453.94 | 5   7.702.913   7.644.823 | (7.840.010   7.861.314 | Security Systems<br>Security Statement |
| Users.                               | Locations                              | Doors      | Keys            | Orders | Reports  | Systems                   | Admin                     |                        |                                        |
| Search: (Lo                          | Hierarchy                              | ores (CSD) |                 |        |          |                           |                           |                        | 6                                      |
| CHAIN     CHAIN     CHAIN     Locksm | STORE - Outlets<br>STORE Inc Corporate |            |                 |        |          |                           |                           |                        |                                        |
| 6/                                   |                                        | (A)        |                 |        |          |                           |                           |                        | 100                                    |

| SecurityRecords.com<br>William Garrett Logout                                | Customer:<br>Demo - Chain Store                |                 |                 |         |              |    |  |  |
|------------------------------------------------------------------------------|------------------------------------------------|-----------------|-----------------|---------|--------------|----|--|--|
| Users Locations Doors                                                        | Keys                                           | Orders          | Reports         | Systems | Admin        | A  |  |  |
| Location Hierarchy  Locations Doors Users  Search: (Locations & Doors)  Find | Location Detail                                |                 | View Heirarch   | 4       | Contact Info |    |  |  |
|                                                                              | Location Name:                                 | District - 009  |                 |         | phone:       |    |  |  |
| ( )                                                                          | HeadQuarters:                                  | Region 01       |                 |         | phone2:      |    |  |  |
| Save Undo Refresh                                                            | Customer Name:<br>IvI:<br>Customer Identifier: |                 |                 |         | fax:         |    |  |  |
|                                                                              | SystemName:                                    | Chain Store Sto | res SKD (FJ.FK) |         | notes        |    |  |  |
| Region 01                                                                    | Address Information                            |                 |                 |         |              |    |  |  |
| District - 003                                                               | Address1:                                      |                 |                 |         |              |    |  |  |
| District - 006                                                               | Address2:                                      |                 |                 |         |              |    |  |  |
| District - 007                                                               | State:                                         |                 |                 |         |              |    |  |  |
| District - 008                                                               | Zip:                                           |                 |                 |         |              |    |  |  |
| District - 009                                                               | Country:                                       | US              |                 |         |              |    |  |  |
| 庄 ··· District - 025                                                         | Primary / Secondary                            | Contact         |                 |         | Options      |    |  |  |
| District - 030                                                               | Primary Contact:                               |                 |                 |         | Send Orders: | No |  |  |
| H <sup></sup> Region 02                                                      | Primary Email:<br>Secondary Contact:           |                 |                 |         | Bill Orders: | No |  |  |

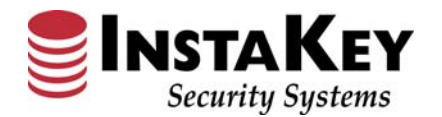

Instructions

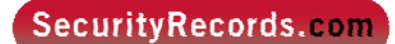

## Location Hierarchy – Expandable Margins

| SecurityRecords.com                                                        | Custome<br>Fort Carr                   | r:<br>Ipbell - Barracks |                   | •              |                                                  |                                                   |                           | US Patents: 7.120,935   7.653,945   7.702,913   7.844,823   7.840,010   7.861,314 Security System |
|----------------------------------------------------------------------------|----------------------------------------|-------------------------|-------------------|----------------|--------------------------------------------------|---------------------------------------------------|---------------------------|---------------------------------------------------------------------------------------------------|
| Users Locations D                                                          | oors Ke                                | eys                     | Orders            | Reports        | Systems                                          | Admin                                             | *                         |                                                                                                   |
| Location Hierarchy<br>Locations Doors Users<br>Search: (Locations & Doors) | Location De                            | tail                    |                   |                |                                                  |                                                   |                           | Â.                                                                                                |
| Find                                                                       | Location Infor                         | nation                  |                   | View Heirarchy | Contact                                          | Info                                              |                           |                                                                                                   |
|                                                                            | Location Name:                         | Ft Campbell PWB         | с                 |                | phone:                                           |                                                   | 270-798-3581              |                                                                                                   |
| ••                                                                         | HeadQuarters:                          | Ft Campbell PWB         | <u>c</u>          |                | phone2:                                          |                                                   | 070 700 5404              |                                                                                                   |
| Save Undo Refresh                                                          | lvi:                                   | Barracks<br>0           |                   |                | fax:                                             |                                                   | 270-798-5181              |                                                                                                   |
| Ft Campbell PWBC      Bldg. 00032 - Red Cross Bldg      Bldg. 00078 - (BS) | Customer<br>Identifier:<br>SystemName: | BA thru CB & DA         | thru EP - Numerou | s Bidgs. (FD)  | Notes<br>9/10/08: Fr<br>5DPW is fo<br>3DPW is fo | om now on,<br>r base Mechanic<br>r RED Comm - SIF | als & Electricals         | 1                                                                                                 |
| Bldg. 00079 -                                                              | Address Inform                         | nation                  |                   |                | 4DPW is fo                                       | r Black Comm - N                                  | IPERNET                   | -                                                                                                 |
| Bldg. 00095 - SCIF (HF)                                                    | Address1:                              | Engineer Supply;        | Bidg. T863        |                | 1⊦∠ is for                                       | comms and Lans                                    | od ooto thus far with     |                                                                                                   |
| Bldg. 00098 - Exch Main Sto                                                | City:                                  | Fort Campbell           |                   |                | Ft. Campbe                                       | l are the dedicat                                 | eu sets titus tai with    |                                                                                                   |
| Bldg. 00123 - Police/MP Sta                                                | State:                                 | KY                      |                   |                | 1 DBM/ MM                                        | RICOMM Rooms                                      | these I will personally   |                                                                                                   |
| Bldg. 00123: Room 118                                                      | Zip:                                   | 42223                   |                   |                | order and                                        | nad You                                           | tricae i wiii peraorialiy | <b>v</b>                                                                                          |
| Bidg. 00123: Room 121                                                      | Country:                               | US                      |                   |                |                                                  |                                                   |                           |                                                                                                   |
| Pide 00122 DWP DI T PLD                                                    | Duimany / Coc                          | ndam. Contac            |                   |                | Options                                          |                                                   |                           | -                                                                                                 |
|                                                                            | Primary / Sect                         | Bob Avers               |                   |                | Bill Order                                       | CI 5.                                             | Yes                       |                                                                                                   |
| Biag. 00123: Room 123                                                      | Primary Email:                         | robert.b.ayers@i        | us.army.mil       |                | biirorder                                        |                                                   |                           |                                                                                                   |
| Bldg. 00123: Room 125 ↔                                                    | Secondary<br>Contact:                  | Jim / Mike / Dan        | ,                 |                |                                                  |                                                   |                           |                                                                                                   |

## Procedure:

- **Step 1:** Click on the **Location Hierarchy** and expand the Locations listing. This opens as a defaulted width.
- **Step 2:** At the top (above the Refresh button) are two black left and right arrows . Click on the arrow that pertains to the margin adjustment that you would like.

**Note:** Each time you move between screens and pages you will refresh to the default setting within the **Location Hierarchy** margins.